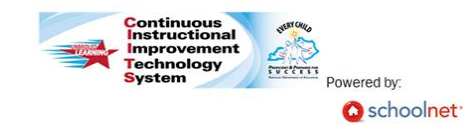

## **CIITS: Conducting Principal Site Visits**

<u>Use this site visit form to conduct site visits and provide principals with</u> <u>valuable feedback.</u> This process can be used for Superintendents (or Superintendent Designee) to conduct site visits for principals or for Principals to conduct site visits for their assistant principals

## Conducting a New Site Visit

- 1. Roll your cursor over **Educator Development** on the navigation bar and click **Dashboard**
- 2. In the **Tools and Report** menu on the right, click **My Observation Caseload**
- 3. Click Choose another window and click My Additional Caseload

| 4          | Arlington Element           | All Eligibility Grou |
|------------|-----------------------------|----------------------|
| C          | Choose another caseload 🔻   | Filter groups 🕶      |
| Ĩ          | Fayette County Learning Cer | ter                  |
|            | Lexington Trad Magnet Scho  | ol                   |
|            | Locust Trace AgriScience Fa | rm                   |
| 1.0        | Mary Todd Elementary Schoo  | bl                   |
| Let        | SCAPA At Bluegrass          |                      |
| Lip<br>Kir | Southside Technical Center  |                      |
| ID:        | STEAM Academy               |                      |
|            | My Additional Caseload      |                      |

4. Your Observation Caseload will display all of the principals that have been assigned to you

Full

Partial

Walkthrough

Schedule Unannounced

5. To begin a new Site Visit, click the **New** button next to the principal's name

| 6. | Click Full | (the | other | options | are | used for |  |
|----|------------|------|-------|---------|-----|----------|--|
|----|------------|------|-------|---------|-----|----------|--|

| Site Visits: | <b>Conducting Site Visite</b> |
|--------------|-------------------------------|
|              | Quick Reference Card          |

teacher observations and not site visits)

|                                                                                                    | Notepad Link to Standards                                                                                                    |
|----------------------------------------------------------------------------------------------------|----------------------------------------------------------------------------------------------------|
| Notepad >                                                                                                    | *Comment You have 4884 characters remaining.                                                                                                    |
| Artifacts >                                                                                                    | Evidence can be documented in the notepad and later linked to the Performance Standards to share with the                                                                                                    |
| Domain                                                                                                    | Pincipal.                                                                                                    |
| Domain I: Performance                                                                                                    |                                                                                                    |
| Leadership                                                                                                    |                                                                                                    |
| 0/1 complete                                                                                                    | Ada Comment                                                                                                    |
|                                                                                                    |                                                                                                    |
| When you have<br>Comment butt<br>saved evidence<br>Standards but<br>wish to align to                                                                                                    | finished scripting in the Notepad, click the <b>Add</b><br>on. You can then highlight any portion of your<br>(sentences or paragraphs) and click the <b>Link to</b><br>ton. Repeat this for each piece of evidence you<br>their corresponding standards                                                                                                    |
| When you have<br>Comment butt<br>saved evidence<br>Standards but<br>wish to align to<br>NOTEPRALS                                                                                                    | finished scripting in the Notepad, click the Add<br>con. You can then highlight any portion of your<br>(sentences or paragraphs) and click the Link to<br>ton. Repeat this for each piece of evidence you<br>their corresponding standards           Notepad         Lank to Standards                                                                                                    |
| When you have<br>Comment butts<br>saved evidence<br>Standards but<br>wish to align to<br>Notepad >                                                                                                    | Entitished scripting in the Notepad, click the Add<br>con. You can then highlight any portion of your<br>(sentences or paragraphs) and click the Link to<br>ton. Repeat this for each piece of evidence you<br>their corresponding standards           Notepad         Cank to Standards                                                                                                    |
| When you have<br>Comment butts<br>saved evidence<br>Standards but<br>wish to align to<br>Notepad ><br>Artifacts ><br>Paralla                                                                                                    | tinished scripting in the Notepad, click the Add<br>ton. You can then highlight any portion of your<br>(sentences or paragraphs) and click the Link to<br>ton. Repeat this for each piece of evidence you<br>their corresponding_standards  Notepad  tox to Standards  Comment tox have 500 characters remaining.                                                                                                    |
| When you have<br>Comment butts<br>saved evidence<br>Standards but<br>wish to align to<br>Notepad ><br>Artifacts ><br>Domain                                                                                                    | Eninished scripting in the Notepad, click the Add<br>con. You can then highlight any portion of your<br>(sentences or paragraphs) and click the Link to<br>ton. Repeat this for each piece of evidence you<br>their corresponding_standards           Notepad         Link to Standards           *Comment the here 500 dataseter measure.         Link to Standards                                                                                                    |
| When you have<br>Comment butt<br>saved evidence<br>Standards but<br>wish to align to<br>Notepad ><br>Artifacts ><br>Domain<br>Domain : Performance<br>Standards 1: Instructional                                                                                                    | tinished scripting in the Notepad, click the Add<br>ton. You can then highlight any portion of your<br>(sentences or paragraphs) and click the Link to<br>ton. Repeat this for each piece of evidence you<br>their corresponding_standards  Notepad  Comment the here 500 character memory                                                                                                    |
| When you have<br>Comment butt<br>saved evidence<br>Standards but<br>wish to align to<br>Notepad ><br>Artifacts ><br>Domain<br>Domain : Performance<br>standard : Instructional<br>Leadenship<br>ef complet                                                                                                   | finished scripting in the Notepad, click the Add<br>con. You can then highlight any portion of your<br>(sentences or paragraphs) and click the Link to<br>ton. Repeat this for each piece of evidence you<br>their corresponding standards           Notepad         Link to Standards           *Comment the her 500 character rements         Add Correct                                                                                                    |
| When you have<br>Comment butt<br>saved evidence<br>Standards but<br>wish to align to<br>Notepad<br>Artfacts ><br>Domain<br>Domain : Performance<br>standard 1 instructional<br>Leadership<br>Domain I: Performance                                                                                           | finished scripting in the Notepad, click the Add<br>con. You can then highlight any portion of your<br>(sentences or paragraphs) and click the Link to<br>ton. Repeat this for each piece of evidence you<br>their corresponding standards  Notepad  Comment we have 500 character remaining  Add Comment<br>Comment we have 500 character remaining  Comment added at 1009/2014 at 07:45:00 PM  Edit [Remo                                                                                                    |
| When you have<br>Comment butt<br>saved evidence<br>Standards but<br>wish to align to<br>Notepad<br>Artifacts ><br>Domain<br>Domain : Performance<br>Standard 1 instructional<br>Leadership<br>@1 complet<br>Domain I: Performance<br>Standard 2: School Climate<br>@1 complet                                | finished scripting in the Notepad, click the Add<br>con. You can then highlight any portion of your<br>(sentences or paragraphs) and click the Link to<br>ton. Repeat this for each piece of evidence you<br>their corresponding standards  Notepad  Control to Standard  Comment to here 500 charactere remaining  Comment to here 500 charactere remaining  Comment added at 1009/2014 at 07:45:00 PM Edit   Remo Evidence can be documented in the notepad and later Tweed to the Instrument Standards to                                                            |
| When you have<br>Comment butt<br>saved evidence<br>Standards but<br>wish to align to<br>Notepad<br>Artifacts ><br>Domain<br>Domain I: Performance<br>Standard 1: Instructional<br>Leadership<br>eff complet<br>Domain II: Performance<br>Standard 2: School climate<br>eff complet<br>Domain II: Performance | Enriched scripting in the Notepad, click the Add<br>con. You can then highlight any portion of your<br>(sentences or paragraphs) and click the Link to<br>ton. Repeat this for each piece of evidence you.<br>their corresponding standards      Netepad     Lex to Standard      Comment Texture Standards      Add Comment     Comment Texture Standards      Edit   Remo     Evidence can be documented in the notepad and later laxed to the Performance Standards to     Evidence and be documented in the notepad and later laxed to the Performance Standards to |
| When you have<br>Comment butt<br>Saved evidence<br>Standards but<br>wish to align to<br>Notepad<br>Artfacts ><br>Domain<br>Domain I: Performance<br>Standard 2: School Climate<br>ef complet<br>Domain II: Performance<br>Standard 2: School Climate<br>ef complet                                           | Enished scripting in the Notepad, click the Add<br>con. You can then highlight any portion of your<br>(sentences or paragraphs) and click the Link to<br>ton. Repeat this for each piece of evidence you.<br>their corresponding standards      Notepad     Ink to Standard      Comment Too Ions 500 classions resulting     Add Comment     Comment Too Ions 500 classions resulting     Edit   Remo     Evidence can be documented in the notepad and later Twind to the Performance Standards to                                                                    |

Formatted: Font: 9 pt, Not Bold

ALWAYS LEARNING

| Click on the corresponding checkbox/sel to align the ingulative feet to a standard. When you click Save, twill then you click Save, twill then you click Save. the state to a standard. When you click Save, twill then you click Save. the state to a standard. When you click Save. the state to a standard. When you click Save. the state to a standard. When you click Save. the state to a standard. When you click Save. the state to a standard. When you click Save. the state to a standard. Save changes                                                                                                    |                                                                                                    |                                                                                                    |
|----------------------------------------------------------------------------------------------------|----------------------------------------------------------------------------------------------------|----------------------------------------------------------------------------------------------------|
| Click on the corresponding checkbox(e) to align the individual data with the comment box for use of the selected text into the comment box for use of the selected text into the comment box for the selected text into the selected text into the selected text into the comment box for the selected text into the selected text into the comment box for the selected text into the selected text into the selected text int    |                                                                                                    | Add Artifact ×                                                                                                    |
| Link to Standards       Image: Standard Standard Stan                                         | Click on the corresponding checkbox(es) to align the<br>ighlighted text to a standard. When you click <b>Save</b> , it will then<br>utomatically place the selected text into the comment box for<br>hat standard | For best results, files under 200 MB recommended. Sample Attract Attrach file Document Ink to Standards Unick to Standard 1. Instructional Leadership Domain II: Performance Standard 1. Instructional Leadership Domain II: Performance Standard 3: School Climate Domain II: Performance Standard 3: Mump Resources Management |
| Link to Standards       **         Please select the category are to which the comment in the did be associated. One standard is comment in the did be associated one of the comment in the did be associated one of the comment is associated one of the comment in the did be associated one of the comment is associated one of the comment is associated one of the com                                                                   |                                                                                                    | Domain IV- Performance Standard & Organizational Management                                                                                                    |
| Please set the category area of which this comment have the common the final Observation report<br>Domain 1: Performance Standard 2: School Climate<br>Domain 1: Performance Standard 3: Human Resources Management<br>Domain 10: Performance Standard 4: Organizational Management<br>Domain 10: Performance Standard 4: Organizational Management<br>Domain 10: Performance Standard 4: Organizational Management<br>Domain 10: Performance Standard 5: Communication and Community<br>Relations<br>Domain 10: Performance Standard 5: Professional Management<br>Domain 10: Performance Standard 5: Communication and Community<br>Relations<br>Click on the Artifacts Ink to upload any supporting.<br>Click on the Artifacts Ink to upload any supporting.<br>Have 12: Confirm the principal's email and click Share<br>Permatted: Font: 9 pt, Not Bo<br>Formatted: Font: 9 pt, Not Bo<br>Formatted: Font: 9 pt, Not Bo                                                                                                    | Link to Standards                                                                                                    | Domain IV. Periolinance Sancalu 4. Olganizational management                                                                                                    |
| <ul> <li>Instructional Leadership</li> <li>Oomain II: Performance Standard 2: School Climate</li> <li>Oomain II: Performance Standard 2: School Climate</li> <li>Oomain II: Performance Standard 3: Human Resources Management</li> <li>Oomain IV: Performance Standard 4: Organizational Management</li> <li>Oomain V: Performance Standard 5: Communication and Community<br/>Relations</li> <li>Denain V: Performance Standard 5: Communication and Community<br/>Relations</li> <li>Conce you have entered all of your comments, click the<br/>Share Draft button to send a notification to the principal that the<br/>draft site visit form is available for review (Note: the notification<br/>alert will display at the top of the principal's My CIITS Homepage).</li> <li>Click on the <u>Artifacts</u> Ink to upload any supporting.</li> <li>Click on the <u>Artifacts</u> Units to locate.</li> <li>Te file you wish to upload. Select the component the artifact.</li> <li>upports and click Save Changes</li> </ul>                                                                                                    | Please select the category area to which this comment should be associated. Once<br>shared, educator(s) will be able to view this comment in their final Observation report.                                      | Domain V: Performance Standard 8: Communication and Community Relations                                                                                                    |
| <ul> <li>Domain II: Performance Standard 2: School Climate</li> <li>Domain II: Performance Standard 3: Human Resources Management</li> <li>Domain IV: Performance Standard 4: Organizational Management</li> <li>Domain V: Performance Standard 5: Communication and Community</li> <li>Relations</li> <li>Domain V: Performance Standard 5: Communication and Community</li> <li>Relations</li> <li>Domain V: Performance Standard 5: Professional and Community</li> <li>Relations</li> <li>Click on the Artifacts in the to upload any supporting.</li> <li>Click on the Artifacts in the to upload any supporting.</li> <li>Ideas, images, and documents. Click the Suggest button to locate</li> <li>the file you wish to upload. Select the component the artifact.</li> <li>upports and click Save Changes</li> </ul>                                                                                                    | Domain I: Performance Standard 1. Instructional Leadership                                                                                                    | Save changes Cancel                                                                                                    |
| Contain IV: Performance Standard 2: Human Resources Management       10:11. Use the Suggest Professional Development link next to each component if you would like to recommend a Professional Learning resource (from the PD Planner within CIITS) that is aligned with a particular standard. Place a check next to the resource(s) and click the Suggest Professional Development button <ul> <li>Domain V: Performance Standard 5: Community Relations</li> <li>Domain V: Performance Standard 5: Community Relations</li> <li>Domain V: Performance Standard 6: Professionalism</li> <li>Store Cancel</li> <li> <ul> <li>Click on the Artifacts &gt; link to upload any supporting.</li> <li>Click on the Quaded Any Supporting.</li> <li> <ul> <li>Click Save Changes</li> <li>Formatted: Font: 9 pt, Not Bo</li> </ul> </li> </ul></li></ul>                                                                                                    | Domain II: Berfermanes Standard 2: School Climate                                                                                                    |                                                                                                    |
| <ul> <li>© Domain IV: Performance Standard 3: Human Resources Management</li> <li>© Domain IV: Performance Standard 4: Organizational Management</li> <li>© Domain IV: Performance Standard 5: Communication and Community</li> <li>Relations</li> <li>© Domain V: Performance Standard 5: Professional Is</li> <li>© Domain V: Performance Standard 5: Professional Is</li> <li>© Domain V: Performance Standard 5: Professional Is</li> <li>© Domain V: Performance Standard 5: Professional Is</li> <li>© Domain V: Performance Standard 5: Professional Is</li> <li>© Cancel</li> <li>11+12. Once you have entered all of your comments, click the Share Draft button to send a notification to the principal that the draft site visit form is available for review (Note: the notification a alert will display at the top of the principal's My CIITS Homepage).</li> <li>Click on the Artifacts ink to upload any supporting</li> <li>42+13. Confirm the principal's email and click Share</li> <li>Formatted: Font: 9 pt, Not Bo</li> <li>Formatted: Font: 9 pt, Not Bo</li> <li>Formatted: Font: 9 pt, Not Bo</li> <li>Formatted: Font: 9 pt, Not Bo</li> </ul>                                                                                                    |                                                                                                    | 10.11. Use the Suggest Professional Development link next to                                                                                                    |
| Click on the Artifacts > link to upload any supporting.       12:13Confirm the principal's email and click Share         Click on the Artifacts > link to upload any supporting.       12:13Confirm the principal's email and click Share         e file you wish to upload. Select the component the artifact.       prime within to upload. Select the component the artifact.         upports and click Save Changes       Click Save Changes                                                                                                    | ✓ Domain III: Performance Standard 3: Human Resources Management                                                                                                    | each component if you would like to recommend a Professional                                                                                                    |
| <pre>resource(s) and click the Suggest Professional Development button  resource(s) and click the Suggest Professional Development button  11.12. Once you have entered all of your comments, click the Share Draft button to send a notification to the principal that the draft site visit form is available for review (Note: the notification alert will display at the top of the principal's My CIITS Homepage).  Click on the Artifacts Ink to upload any supporting ideos, images, and documents. Click the OAdd button to locate te file you wish to upload. Select the component the artifact upports and click Save Changes </pre>                                                                                                    | Domain IV: Performance Standard 4: Organizational Management                                                                                                    | aligned with a particular standard. Place a check next to the                                                                                                    |
| button button bu | Dominia V/, Dadomana a Chandrad E. Communication and Community                                                                                                    | resource(s) and click the Suggest Professional Development                                                                                                    |
| Domain VI: Performance Standard 6: Professionalism       11+12. Once you have entered all of your comments, click the Share Draft button to send a notification to the principal that the draft site visit form is available for review (Note: the notification alert will display at the top of the principal's My CIITS Homepage).         . Click on the Artifacts Ink to upload any supporting       12-13. Confirm the principal's email and click Share         ideos, images, and documents. Click the Orded button to locate       Formatted: Font: 9 pt, Not Bo         re file you wish to upload. Select the component the artifact.       upports and click Save Changes                                                                                                    | Relations                                                                                                    | button                                                                                                    |
| Swe cancel       Share Draft button to send a notification to the principal that the draft site visit form is available for review (Note: the notification alert will display at the top of the principal's My CIITS Homepage).                                                                                                    | Domain VI: Performance Standard 6: Professionalism                                                                                                    | 11.12. Once you have entered all of your comments, click the                                                                                                    |
| Click on the Artifacts Ink to upload any supporting ideas, images, and documents. Click the Artifact button to locate ideas, images, and documents. Click the Artifact ideas in the artifact is a standard button to locate in the file you wish to upload. Select the component the artifact upports and click Save Changes                                                                                                    | Save Cancel                                                                                                    | Share Draft button to send a notification to the principal that the                                                                                                    |
| Click on the Artifacts Ink to upload any supporting       12-13. Confirm the principal's email and click Share       Formatted: Font: 9 pt, Not Bo         ideos, images, and documents. Click the OAdd button to locate       button to locate       Formatted: Font: 9 pt, Not Bo         1e file you wish to upload. Select the component the artifact       upports and click Save Changes       Formatted: Font: 9 pt, Not Bo                                                                                                    |                                                                                                    | alert will display at the top of the principal's My CIITS Homepage).                                                                                                    |
| Click on the Artifacts > link to upload any supporting<br>deos, images, and documents. Click the button to locate<br>e file you wish to upload. Select the component the artifact<br>upports and click Save Changes                                                                                                    |                                                                                                    |                                                                                                    |
| ideos, images, and documents. Click the button to locate       Formatted: Font: 9 pt, Not Bc         the file you wish to upload. Select the component the artifact       upports and click Save Changes                                                                                                    | Click on the Artifacts Ink to upload any supporting                                                                                                    | 12.13. Confirm the principal's email and click Share Formatted: Font: 9 pt, Not Bol                                                                                                    |
| ne file you wish to upload. Select the component the artifact<br>upports and click Save Changes                                                                                                    | ideos, images, and documents. Click the <b>O Add</b> button to locate                                                                                                    | Formatted: Font: 9 pt, Not Bol                                                                                                    |
| upports and click Save Changes                                                                                                    | ne file you wish to upload. Select the component the artifact                                                                                                    |                                                                                                    |
|                                                                                                    | upports and click Save Changes                                                                                                    |                                                                                                    |
|                                                                                                    |                                                                                                    |                                                                                                    |

| Share Draft ×                                                                                                    |   |
|----------------------------------------------------------------------------------------------------|---|
| Choose a recipient from among the system users in your district to send an email and<br>allow him or her to view your draft. | J |
| *Recipient                                                                                                    |   |
| MAYHUGH, MICHAEL                                                                                                    |   |
| Message                                                                                                    |   |
| Share Cancel                                                                                                    | J |

| Submit Observation                      | ×      |
|-----------------------------------------|--------|
| Do you want to submit this Observation? |        |
| Submit Observation                      | Cancel |

- 13.14. The principal will be able to share feedback on your comments in the feedback text box that appears below each of your comments
- 14.15. The principal will also be able to view any artifacts you have uploaded or upload artifacts of their own by clicking the Artifacts Ink

Share Feedback

- **15.16.** The principal will then click to notify you that they have viewed the draft observation and are providing feedback.
- 16.17. You will be able to see the teacher's feedback (if any) below your comments for each component. You can also click Artifacts to see if the principal has uploaded any supporting documents
- 17.18. You can share comments back and forth as many times as is necessary
- 18.19. Once you have finished sharing feedback and any required follow-up meetings have taken place, click the Submit
   Observation button (NOTE: Once you have submitted the observation, you will not be able to edit or delete it)

<u>19.20.</u> Confirm that you want to submit the form as final

Copyright © 2012 Pearson

Copyright © 2012 Pearson